# Níveis de rastreamento recomendados para roteamento de tradução IVR

## Contents

Introduction Prerequisites Requirements Componentes Utilizados Produtos Relacionados Conventions Definir níveis de rastreamento MIVR IP IVR / IP QM 3.x IP IVR / IP QM 4.x Definir níveis de rastreamento JTAPI Informações Relacionadas

## **Introduction**

Este documento fornece diretrizes para rastreamento rápido em um ambiente de Resposta de Voz Interativa (IVR IP) e Cisco IP Queue Manager (QM IP) com o Cisco Unified Contact Center Express (IPCC Express) usando roteamento de tradução para enfileiramento.

**Observação:** este documento serve apenas como guia e não cobre todas as situações. Ao solucionar alguns problemas, talvez seja necessário coletar mais dados do que os descritos neste documento.

## **Prerequisites**

#### **Requirements**

A Cisco recomenda que você tenha conhecimento destes tópicos:

- Cisco CallManager
- Cisco Customer Response Solution (CRS) (IP IVR ou IP QM)

#### **Componentes Utilizados**

As informações neste documento são baseadas nestas versões de software e hardware:

- Cisco CallManager versão 3.x e 4.x
- Cisco CRS versão 3.x ou 4.x

The information in this document was created from the devices in a specific lab environment. All of the devices used in this document started with a cleared (default) configuration. If your network is live, make sure that you understand the potential impact of any command.

#### **Produtos Relacionados**

Consulte a matriz no <u>Cisco Customer Response Solutions (CRS) Software and Hardware</u> <u>Compatibility Guide</u> para obter informações sobre a compatibilidade completa entre o Cisco CallManager e o CRS e as versões do CRS envolvidas nesta solução.

O Cisco CRS oferece uma plataforma única, consistente e fácil de gerenciar para estes produtos:

- Cisco IPCC Express Edition (IPCC Express)
- Cisco IP IVR
- QM IP da Cisco

#### **Conventions**

Consulte as <u>Convenções de Dicas Técnicas da Cisco para obter mais informações sobre convenções de documentos.</u>

## Definir níveis de rastreamento MIVR

### IP IVR / IP QM 3.x

Conclua estes passos para ativar o rastreamento MIVR para IP IVR ou IP QM:

- 1. Selecione **System > Engine** na barra de menus do CRA Administrator.A página da Web do mecanismo é exibida.
- 2. Clique no hiperlink **Trace Configuration (Configuração de rastreamento**) no painel esquerdo. A página da Web Trace Configuration é exibida.
- Aumente o número de arquivos de rastreamento para 100 e cada tamanho de arquivo para 5 MB (sugeridos).
- 4. Ative estes níveis de depuração de rastreamento MIVR:SS\_TELSS\_ICMLIB\_ICMO sistema gera e armazena o log MIVR. O nome do arquivo de log é CiscoMIVRxxx.log, onde xxx representa o número de sequência. O arquivo de log reside em C:\Program files\wfavvid\log for IP IVR / QM 3.x.Observação: reinicie o CRA Engine, se necessário, para refletir as alterações no número de arquivos e no tamanho dos arquivos para registros MIVR.

#### IP IVR / IP QM 4.x

Conclua estes passos para ativar o rastreamento MIVR para IP IVR ou QM:

- 1. Abra o AppAdmin.
- 2. Selecione System > Tracing > CRS Engine > Trace Configuration.
- 3. Habilitar rastreamento:Em SUBSYSTEMS, ative estes níveis de depuração de rastreamento MIVR:SS\_TELSS\_ICMEm DIVERSOS, ative este nível de depuração de rastreamento MIVR:ENGEm BIBLIOTECAS, ative este nível de depuração de rastreamento

MIVR:LIB\_ICMO sistema gera e armazena o log MIVR. O nome do arquivo de log é CiscoMIVRxxx.log, onde xxx representa o número de sequência. O arquivo de log reside em C:\Program Files\wfavvid\log\MIVR.

## Definir níveis de rastreamento JTAPI

Conclua estes passos para ativar o rastreamento JTAPI:

- 1. Clique em Iniciar > Programas > Cisco JTAPI > Preferência JTAPI.A janela Preferências Jtapi é exibida (consulte <u>a Figura 1</u>).
- 2. Clique na guia Log Destination (Destino do log). Figura 1: Preferências JTAPI: Guia Destino

| 🖪 Jtapi Preferences 1.4(3.19) Release |                 |                |           |          |  |
|---------------------------------------|-----------------|----------------|-----------|----------|--|
| Trace Levels                          | Log Destination | CallManagers   | Advanced  | Language |  |
| 🔲 Enable Alarm Service                |                 | 🗖 Use Syslo    | g         |          |  |
| Alarm Service Settings                |                 | ⊢ Syslog Setti | ngs       |          |  |
| Host Name                             |                 | Collector:     |           |          |  |
| Host Port                             |                 | Port Number    | 514       |          |  |
| 🔽 Use Rota                            | ating Log Files | 🗖 Use Jav      | a Console |          |  |
| Log File Settings                     |                 |                |           |          |  |
| Maximum Number of Log Files:          |                 |                |           |          |  |
| Maximum Log File Size (MB): 5         |                 |                |           |          |  |
| Use the Same Directory 🔽              |                 |                |           |          |  |
| Path: .                               |                 |                |           |          |  |
| Directory Name Base:                  |                 |                |           |          |  |
| File Name Base: CiscoJtapi            |                 |                |           |          |  |
| File Name Extension: log              |                 |                |           |          |  |
| Add Remove OK Cancel                  |                 |                |           |          |  |

#### do Log

- 3. Marque a caixa de seleção Usar arquivos de log de rotação.
- 4. Aumente o número máximo de arquivos de log para 100 na seção Configurações do arquivo de log. (Sugerido)
- 5. Clique na guia Níveis de rastreamento (consulte a Figura 2).
- 6. Marque as caixas de seleção AVISO, INFORMATIVO e DEBUG na seção Níveis de rastreamento. Figura 2: Preferências JTAPI: Níveis de rastreamento

| 📲 Jtapi Preferences 1.4(3.19) Release 📃 🗖                                  | l × |
|----------------------------------------------------------------------------|-----|
| Trace Levels Log Destination CallManagers Advanced Language                |     |
| Trace Levels                                                               |     |
| <ul> <li>✓ WARNING</li> <li>✓ INFORMATIONAL</li> <li>✓ DEBUG</li> </ul>    |     |
| Debug Levels                                                               |     |
| CTI_DEBUGGING<br>CTIIMPL_DEBUGGING<br>PROTOCOL_DEBUGGING<br>MISC_DEBUGGING |     |
| Add Remove OK Cancel                                                       |     |

7. Marque estas caixas de seleção na seção Níveis de

depuração:JTAPI\_DEBUGGINGJTAPIIMPL\_DEBUGGINGCTI\_DEBUGGINGCTIIMPL\_DEB UGGINGPROTOCOL\_DEBUGGING**Observação:** não marque MISC\_DEBUGGING a menos que o Cisco TAC solicite explicitamente.O sistema gera e armazena o log JTAPI nestes locais:IP IVR / IP QM 3.x:C:\Program Files\wfavvid\logIP IVR / IP QM 4.x:C:\Program Files\wfavvid\log\JTAPI\O nome do arquivo de log é CiscoJTAPIxx.log, onde xx representa o número de sequência.Énecessário reiniciar o subsistema Jtapi para que as configurações de rastreamento e os tamanhos de arquivo sejam refletidos nos rastreamentos JTAPI.Se uma janela de comando piscar e a caixa de diálogo Preferências Jtapi não carregar, faça o download do JRE a partir destes URLs:http://java.sun.com/j2se/1.3/download.html (se a ferramenta de relatórios em tempo real for

executada)http://java.sun.com/j2se/1.4.2/download.html (se a ferramenta de relatórios em tempo real não for executada)Depois de concluir os testes, retire os registros apropriados, verifique se o tempo do incidente está coberto nos registros e forneça os registros ao Suporte Técnico da Cisco.

## Informações Relacionadas

Suporte Técnico e Documentação - Cisco Systems